# **YDL-MACXX**

## 智能空调红外遥控器

### 按键测试红外功能

# 操作教程

### 一、客户需求

1、需要检查是否是地址为1,波特率是否为9600bps。

2、学习并测试现场空调遥控器的关机指令。

### 二、检查地址和波特率

1、确认设备处于原始显示界面(温湿度显示界面)。

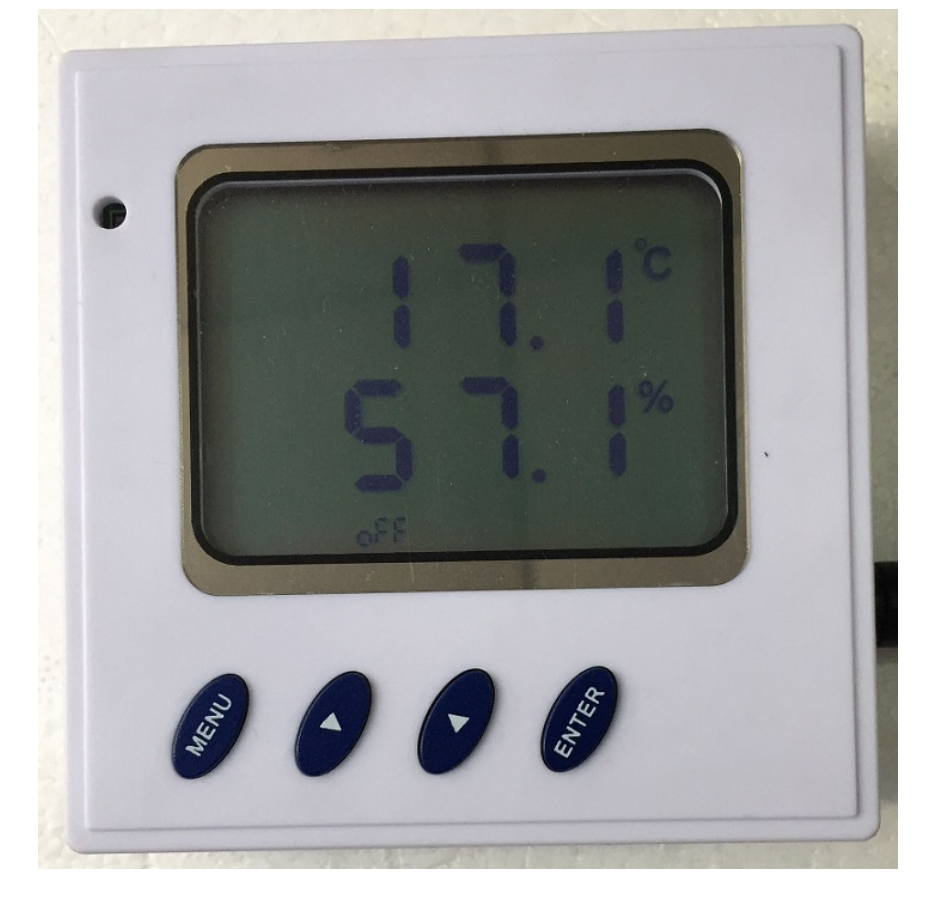

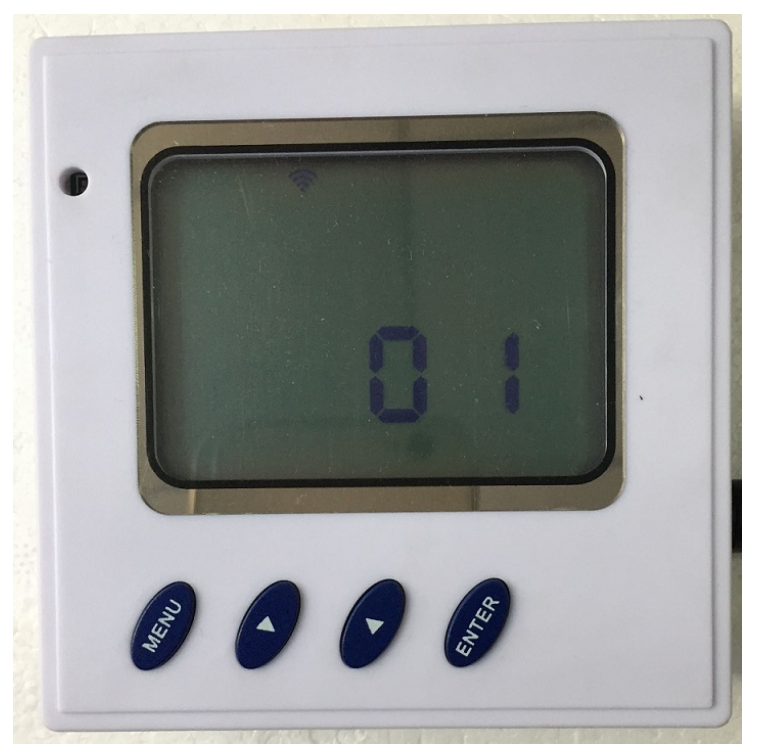

2、长按下 MENU 键(第一个键)3秒以上,屏幕切换到显示地址界面(默认显示地址为1,同时屏幕上方有个 wifi 的小图标提示),确认地址为1。

备注: 若地址不为 01, 按上键(第二个键)或下键(第三个键)修改为 01, 然后按 ENTER 键(第四个键)保存, 保存成功会有一个铃铛提示。

3、按下 MENU 键, 屏幕立即切换到波特率显示界面(默认显示波特率为 9600, 同时屏幕上方有个电源插头的小图标提示),确认波特率为 9600。

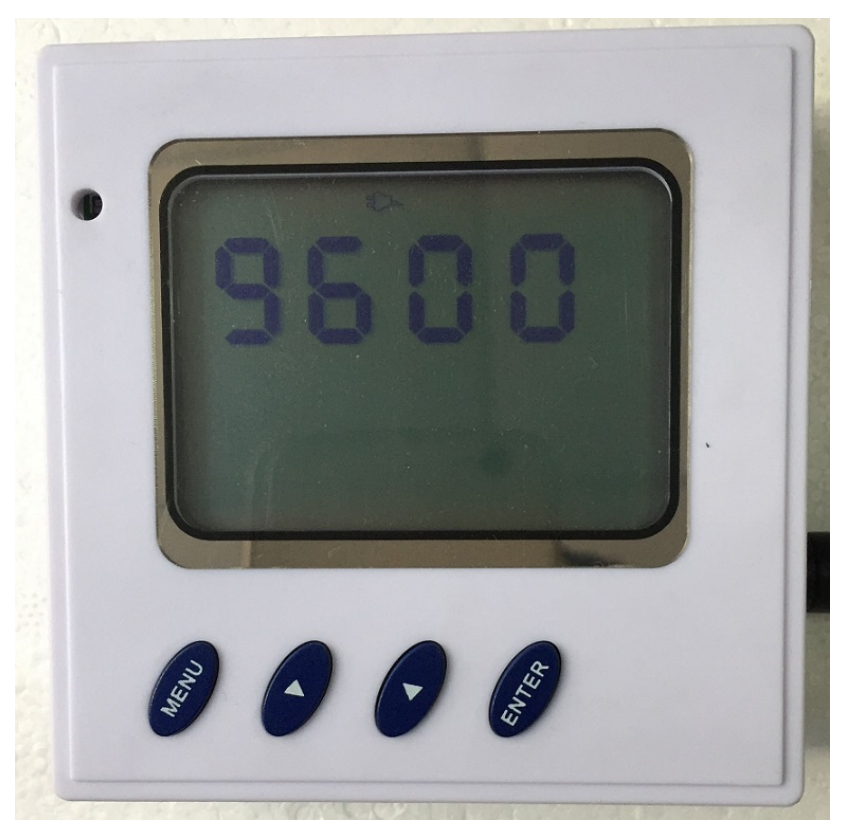

备注: 若波特率不为 9600, 按上键(第二个键)或下键(第三个键)修改为 9600, 然后按 ENTER 键(第四个键)保存,保存成功会有一个铃铛提示。

#### 三、空调编码学习操作

下面以学习空调关机指令到命令号 63 为例子:

- (1) 学习关机指令到命令号 63 (CH 63)。
  - 1、首先将空调原厂遥控器置于开机状态,确保下一次按下按钮发送的是关机指令。 (此图客户根据自身遥控器实际设置,仅供参考。)

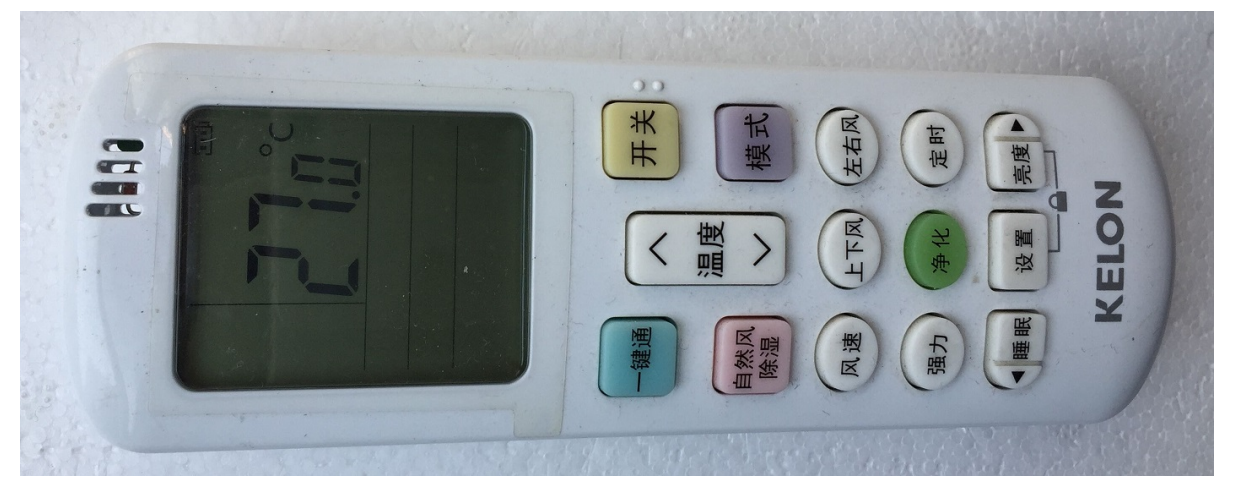

2、确认设备处于原始显示界面(温湿度显示界面)。

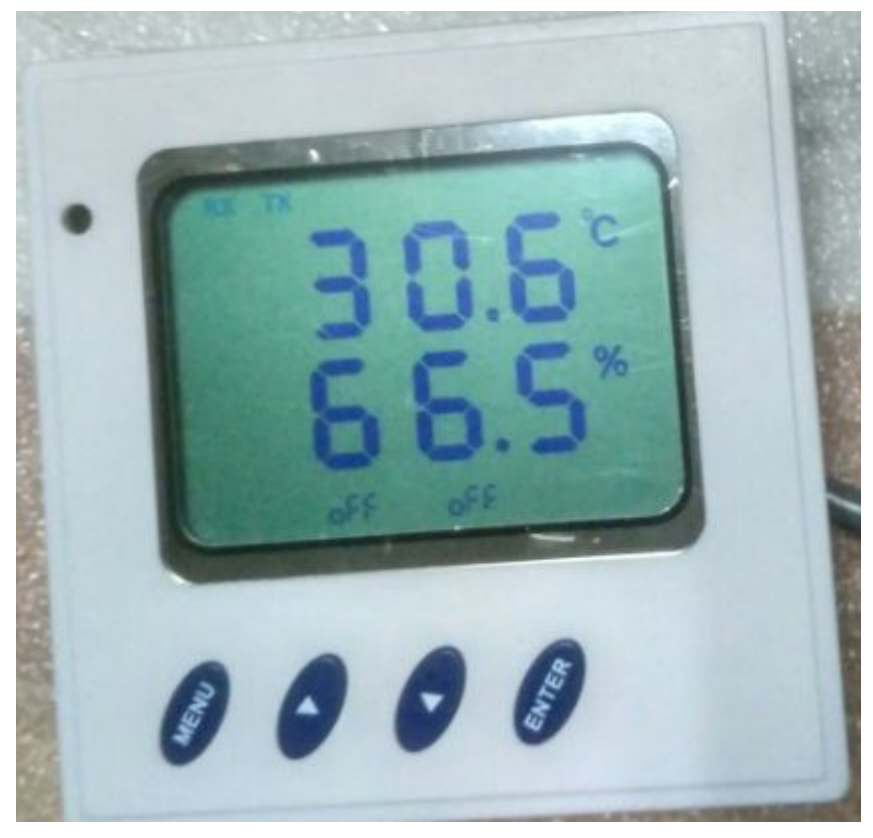

3、在温湿度显示界面,同时按下键(第三个键)和 ENTER 键(第四个键) 3 秒,屏幕切换到显示 PS 00,松开按键。(测试发送或学习功能选择界面)

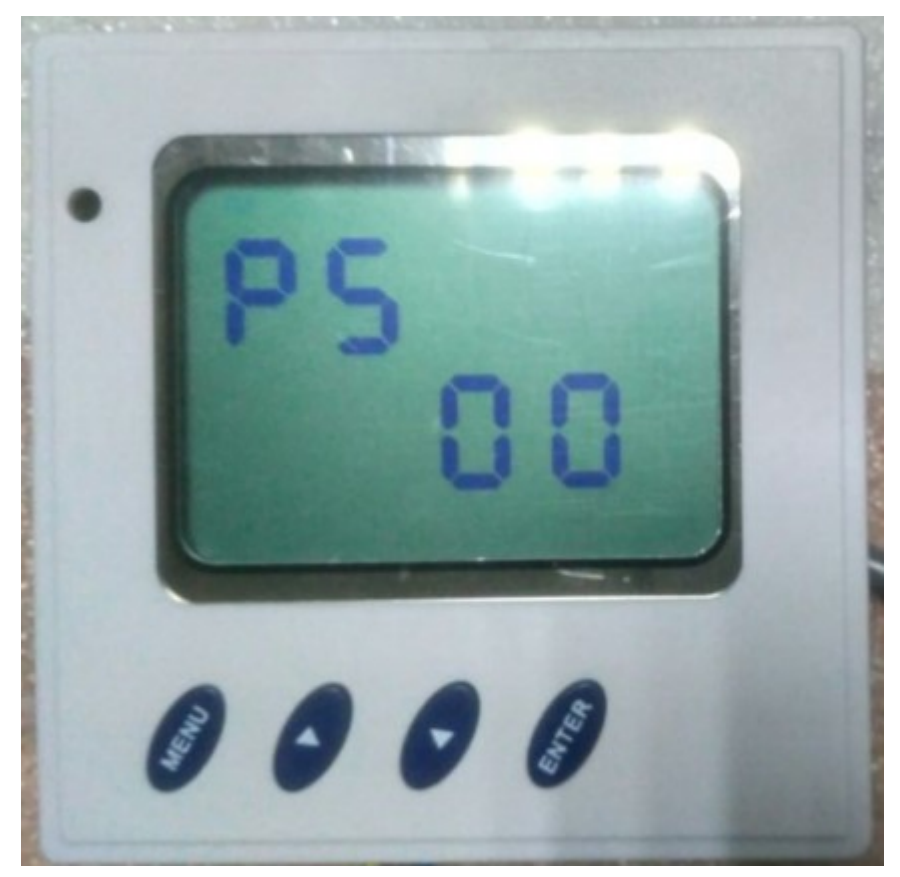

4、按 上键(第二个键)或下键(第三个键),屏幕切换到 PS 88。(进入学习编码功能)

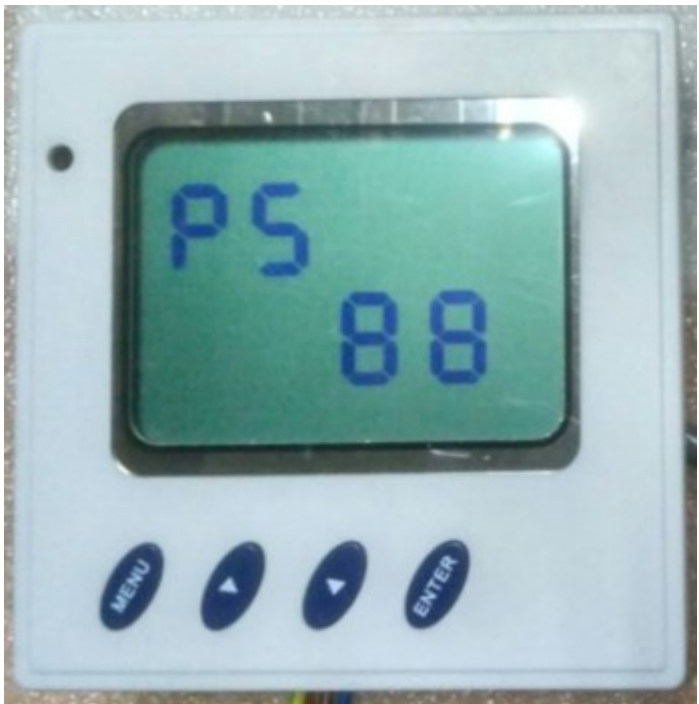

5、按下 ENTER 键(第四个键), 屏幕切换到 CH 00。(学习的命令号选择)

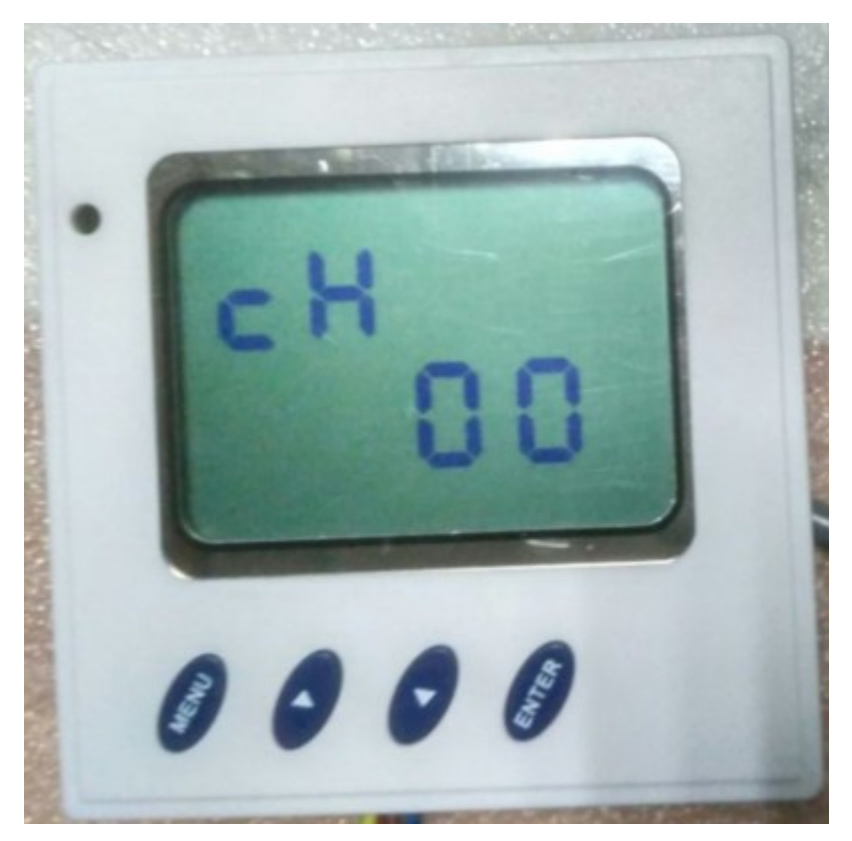

6、按 上键(第二个键)或下键(第三个键),选择要学习的命令号,此处切换到 CH 63。

7、按 ENTER 键 (第四个键),此时设备屏幕上方有一个插头符号显示,表明设备已经进入了学习状态。

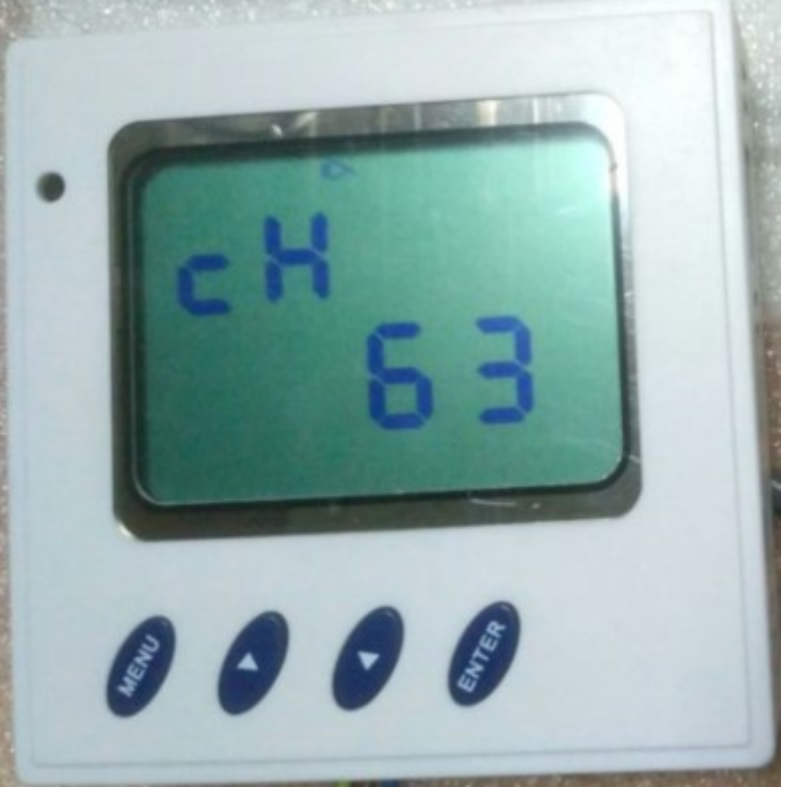

8、将空调原厂手动遥控器对准控制器屏幕左上角位置,按下按钮发送关机指令。 9、学习成功,设备屏幕上方有一个铃铛显示。

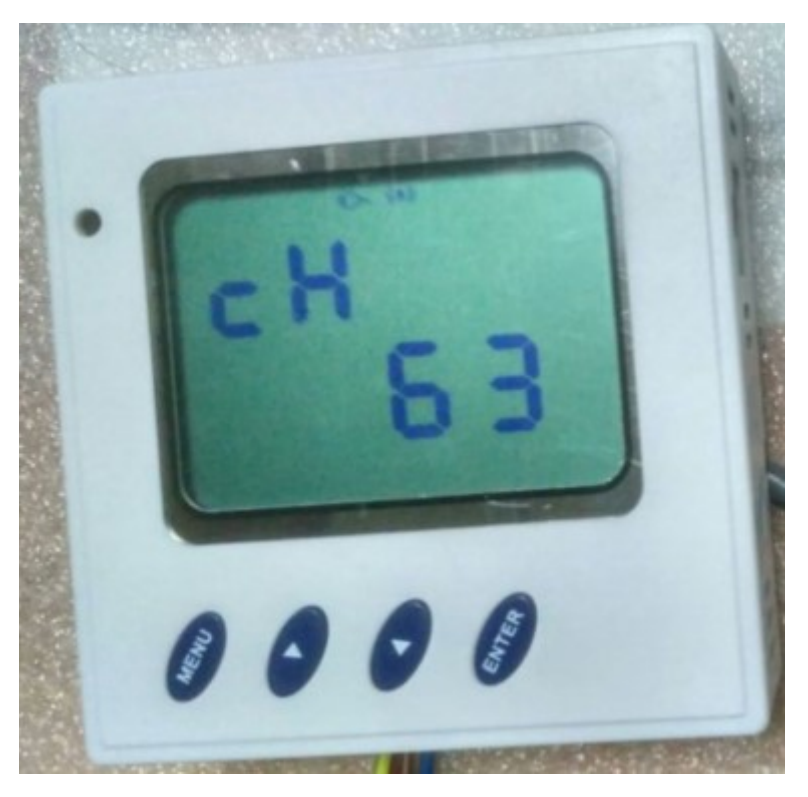

(以上过程为学习过程,以下过程为测试学习的编码是否成功。)

9、按 MENU 键(第一个键)若干次,切换到温湿度显示界面。(若一定时间内没 有操作,超时后系统会自动切换到原始温湿度显示界面。)

#### (2) 测试发送指令。

1、确认设备处于原始显示界面(温湿度显示界面,界面参考前文)。

2、同时长按下 下键(第三个键)和 ENTER 键(第四个键) 3 秒以上, 屏幕切换 到显示 PS 00, 松开按键。(PS 00 进入是控制通道一发送, PS 01 进去是控制通道二发送。)

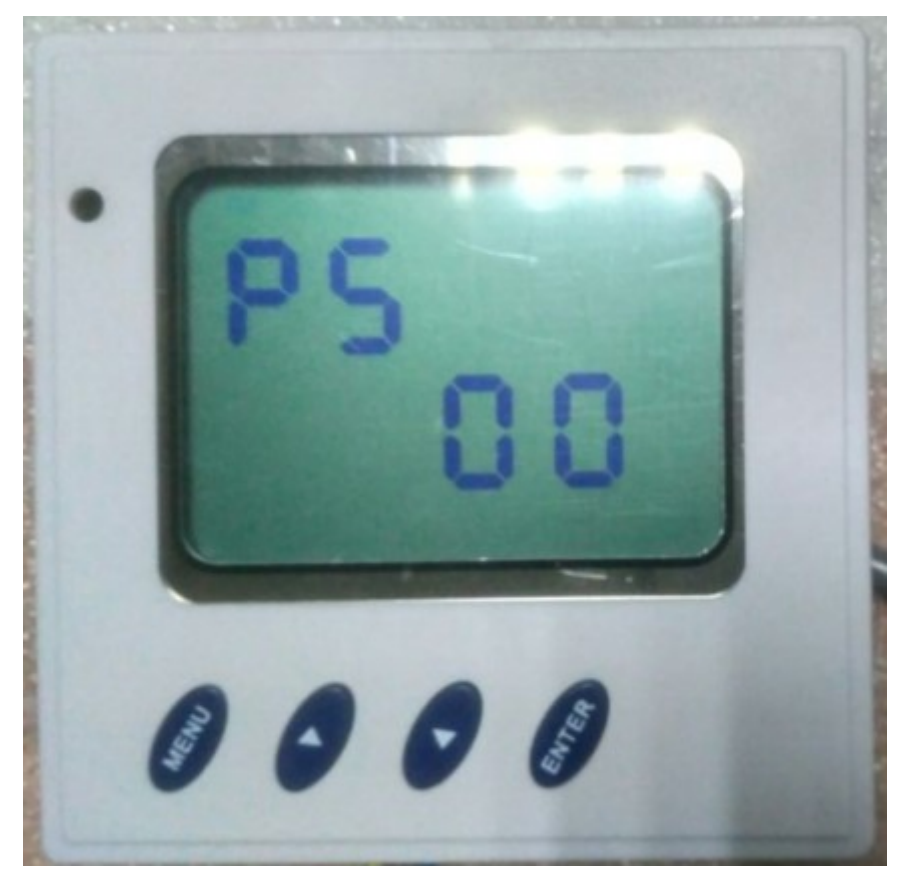

3、按 ENTER 键(第四个键),屏幕切换到 CH 00。

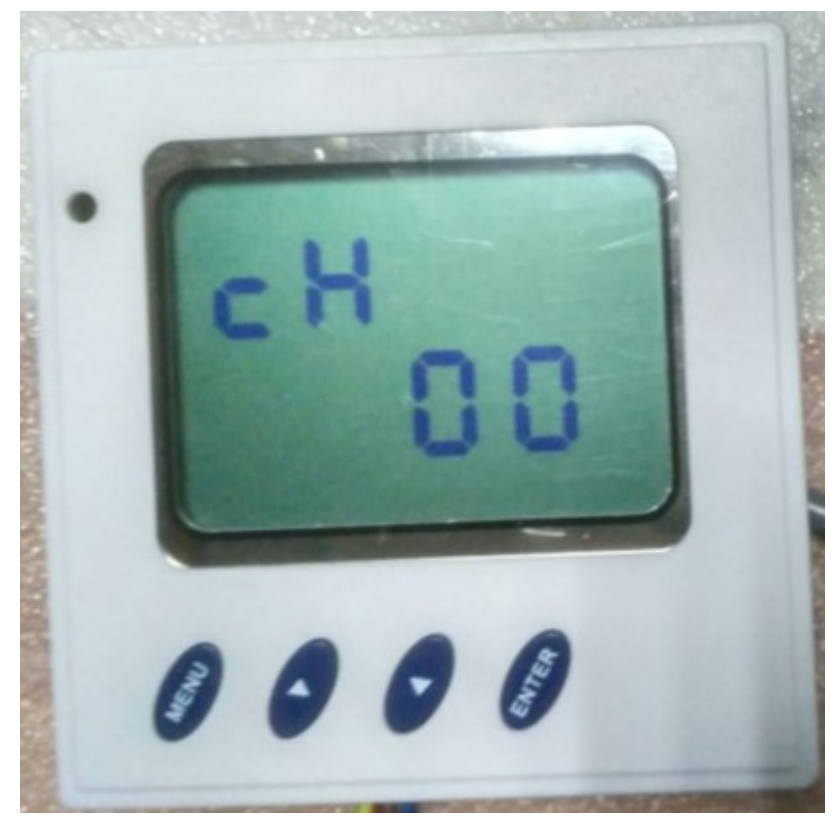

4、按 上键(第二个键)或下键(第三个键),选择要测试的命令号,此处切换到 CH 63。

5、按 ENTER 键 (第四个键)发送指令。(每按一次,就会发送一次,可重复发送; 空调收到指令后,会有滴滴的响声。)

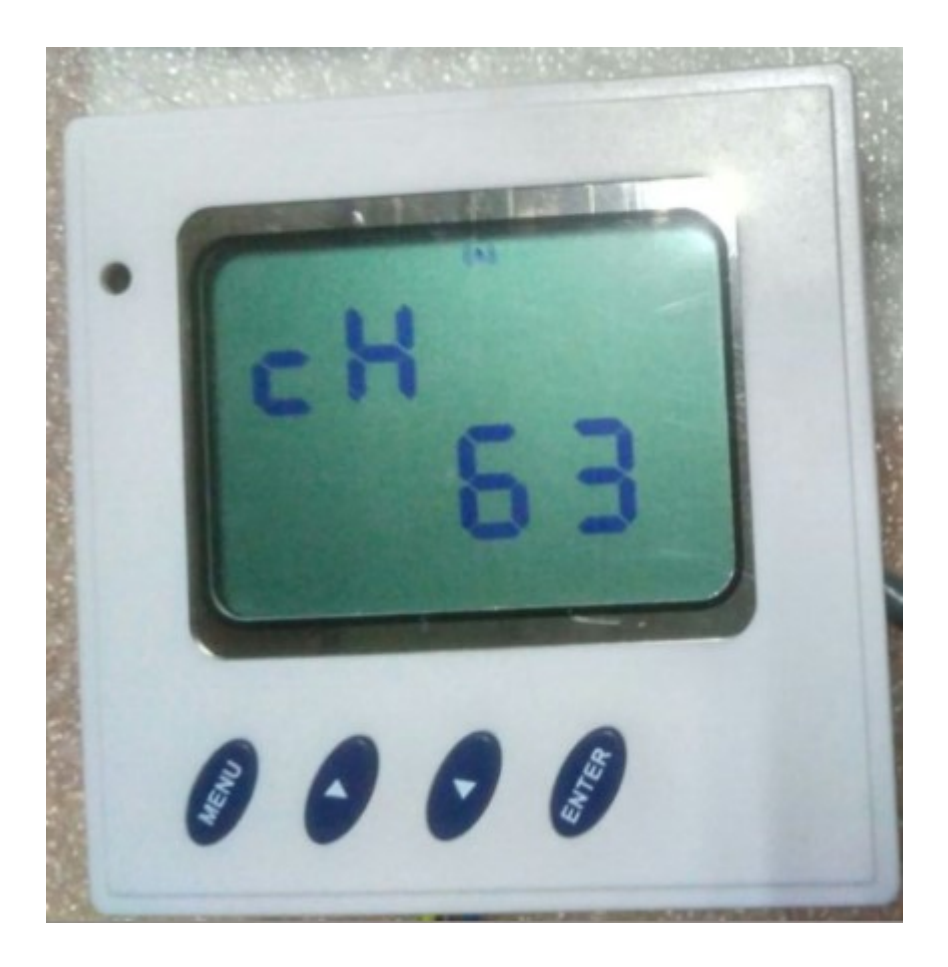

备注:

1、若发送指令时,空调没有动作或者没有滴滴的相声,先确认接线是否正确;以 及发射头是否正对着空调的接收面板。

2、若仍然不成功,确认是否有阳光照射或者其它红外干扰;排除干扰后重新学习测试即可。